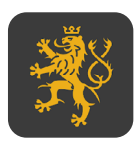

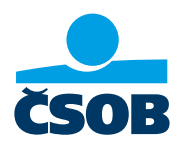

## MOBILNÍ KLÍČ EGOVERNMENTU

- 1) Мобільний застосунок «Мобільний ключ електронного уряду eGovernment» можна завантажити з Google Play або App Store. Завантажте застосунок і перейдіть до наступного кроку.
- 2) Перед активацією мобільного ключа необхідно увійти до свого облікового запису на Порталі ідентифікації громадян за посиланням: <u>https://www.identitaobcana.cz/Home</u>. Увійдіть у систему, використовуючи свою банківську ідентифікацію ČSOB (повністю ідентифікований доступ).
- 3) Вас буде перенаправлено на **веб-сайт ČSOB**, де ви введете свої **дані для входу в систему ČSOB Identity** – так само, як і для Інтернет-банкінгу або мобільного банкінгу.
- 4) Вам потрібно буде **підтвердити** свій вхід за допомогою Смарт-ключа або SMS-ключа.
- 5) Після входу в систему за допомогою вашої банківської ідентифікації ви будете перенаправлені назад. Щоб активувати застосунок на новому пристрої, виберіть поле: «Підключити мобільний ключ» (внизу екрана).

| Mobilní klíč<br>eGovernmentu | Připojení Mobilního<br>klíče | Správa Mobilních klíčů |  |
|------------------------------|------------------------------|------------------------|--|
|                              |                              |                        |  |

6) Наступний крок – вам потрібно відкрити мобільний застосунок «Мобільний ключ електронного уряду eGovernment» на своєму пристрої та відсканувати зображений QR-код. Будь ласка, дотримуйтесь інструкцій нижче, перш ніж сканувати QR-код.

| VAŠE ZÁZNAMY A IDENTIFIKAČN                                        | Í PROSTŘEDKY I MOBILNÍ KLÍČ EGOVERNMENTU                                                                                                    |
|--------------------------------------------------------------------|----------------------------------------------------------------------------------------------------|
|                                                                    | Dočan   Mobiliń kić eśnieromenta   <b>Płysjeń Mobilión kiće</b>                                                                                                    |
| PRIPOJENÍ MOBILNÍHO KLÍČE<br>Edoverniktu<br>Správa mobilních klíčů | Připojení Mobilního klíče eGovernmentu<br>Všešt po s v desci elektronické identy můzele prekazovať kalé prostitelníctvím svého radbítního<br>zařízení                                                                                                    |
|                                                                    | Phipolipe edi latefun ĉi tabale le eselma partita v situadarin tada.<br>Ce kana sente tarbitegarente<br>1. Na sente zalizetar di antastitulija (latefunda kille ediovernanenta,<br>2. vajutata sentemposita za interacente dit kille ediovernanenta,<br>2. vajutata sentemposita za interacente dit kille ediovernanenta,<br>2. vajutata sentemposita za interacente dit kille ediovernanenta,<br>2. vajutata sentemposita za interacente dit kille ediovernanenta,<br>2. vajutata sentemposita za interacente dit kille ediovernanenta,<br>2. vajutata sentemposita za interacente dit kille ediovernanenta,<br>2. vajutata sentemposita za interacente dita kille ediovernanenta,<br>2. vajutata sentemposita za interacente dita kille ediovernanenta,<br>2. vajutata sentemposita kille ediovernanenta,<br>2. vajutata sentemposita kille ediovernanenta,<br>2. vajutata sentemposita kille ediovernanenta,<br>2. vajutata sentemposita kille ediovernanenta,<br>2. vajutata sentemposita kille ediovernanenta,<br>2. vajutata sentemposita kille ediovernanenta,<br>2. vajutata sentemposita kille ediovernanenta,<br>2. vajutata sentemposita kille ediovernanenta,<br>2. vajutata sentemposita kille ediovernanenta,<br>2. vajutata sentemp |
|                                                                    |                                                                                                    |

- 7) Тепер відкрийте мобільний застосунок «Мобільний ключ електронного уряду eGovernment», де з'явиться екран входу й вибір способів входу (PIN-код, графічний ключ або пароль). Оберіть спосіб входу на свій розсуд.
- 8) Після цього з'явиться екран для **входу за допомогою біометричних даних** (сканування обличчя або відбитка пальця).
- 9) У наступному кроці можна вибрати, де буде використовуватися ключ: для Порталу ідентифікації громадян або для Електронної скриньки, або ж відновити дані Мобільного ключа з резервної копії. Оберіть перший варіант.
- 10) На цьому кроці відбувається **сканування самого QR-коду** за допомогою застосунку з пункту 6. і дається дозвіл на надсилання повідомлень. Потім затверджуються правила.
- Насамкінець підтвердіть зображений код як на веб-сайті, так і в застосунку для наступної перевірки.
- 12) Застосунок є активним.

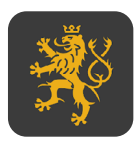

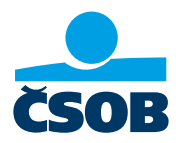

## MOBILNÍ KLÍČ EGOVERNMENTU

- 1) Mobilní aplikaci "Mobilní klíč eGovernmentu" je možné stáhnout na Google Play nebo App Store. Zatím aplikaci pouze stáhněte a přejděte k dalšímu kroku.
- 2) Před samotnou aktivací mobilního klíče je nezbytné přihlásit se k vašemu uživatelskému účtu na portálu identity občana zde: <u>https://www.identitaobcana.cz/Home</u>. Přihlásíte se pomocí bankovní identity ČSOB (plně ověřený přístup).
- 3) Budete přesměrování na **stránky ČSOB**, kde zadáte své **přihlašovací údaje k ČSOB Identitě** - ty samé jako do Internetového či mobilního bankovnictví.
- 4) Přihlášení bude nutné **poturdit** Smart klíčem nebo SMS klíčem.
- 5) Po přihlášení pomocí vaší bankovní identity budete **přesměrování zpět**. Pro aktivaci aplikace na novém zařízení, zvolíte dlaždici: "**Připojení Mobilního klíče**" (ve spodní části obrazovky).

| Mobilní klíč<br>eGovernmentu | Připojení Mobilního<br>klíče | Správa Mobilních klíčů |  |
|------------------------------|------------------------------|------------------------|--|
|                              |                              |                        |  |

6) V následujícím kroku bude nutné otevřít mobilní aplikaci Mobilní klíč eGovernmentu na svém zařízení a oskenovat zobrazený QR kód. Před oskenováním QR kódu postupujte dle instrukcí níže.

|                                                                      | ROSTŘEDKY I MOBILNÍ KLÍČ EGOVERNMENTU                                                                                                    |
|----------------------------------------------------------------------|----------------------------------------------------------------------------------------------------|
|                                                                      |                                                                                                    |
|                                                                      | Občan   Mobilní kilč eGovernmentu   Připojení Mobilního kilče                                                                                     |
| PSIPOJENÍ MODELNÍHO KLÍČE<br>Egovernimentu<br>Správa modelních klíčů | Připojení Mobilního klíče eGovernmentu<br>Veleta je, z se v dinci ektronosta dentry nálzte prakovať tak prastradativin veleta nachinka<br>antenen |
|                                                                      | Připojte svůj telefon či tablet ke svému profilu v národním bodu.<br>Po k temu budata natlobuvat?                                                 |
|                                                                      | Na sven zařízení si nainstalujte aplikaci Mobilní klíč eGovernmentu. Vanilani naskenulte níže zohrazenú OB klód na otkorioní                      |
|                                                                      | Nedaří se Vám prověst některý z wedených kroků? Přejít na nápovědu                                                                                |
|                                                                      | Strif on Countries of the App Store                                                                                                    |
|                                                                      | · 法法法法<br>· 法法法法<br>· · · · · · · · · · · · ·                                                                                                    |

- Otevřete mobilní aplikaci Mobilní klíč eGovernmentu, kde se zobrazí úvodní obrazovky a výběr metody pro přihlášení (PIN, obrázkové heslo či heslo). Zvolte metodu dle vašich preferencí.
- 8) Následuje obrazovka pro **povolení přihlášení za pomoci biometrie** (sken obličeje či otisk prstu).
- 9) Na dalším kroku je možné vybrat, kde bude klíč využíván, buď pro Portál Identita občana nebo pro Datové schránky, či je možné obnovit data Mobilního klíče ze zálohy. Zvolte první variantu.
- 10) V tomto kroku už dochází k **samotnému oskenování QR kódu** pomocí aplikace z bodu č. 6) a povolení k zasílání oznámení. Dále pak odsouhlasení pravidel.
- 11) Závěrem p**oturď te zobrazený kód** jak na webu, tak v aplikaci k dalšímu ověření.
- 12) Aplikace je aktivní.

Klientská linka správy základních registrů: +420 227 023 444